# A. Project Managers and managements

### **1.** Quick Start Workflows - OpenRoads Designer

This section covers complete workflows which would help you to understand to use OpenRoads Designer for Project Managers.

| SN | Торіс                                                               | Description                                                                                                    | Link              |
|----|---------------------------------------------------------------------|----------------------------------------------------------------------------------------------------|-------------------|
| 1  | Selecting the Workspace, Workset, and Opening the<br>Class dgn File | See how to Start a work session, selecting the Workspace and Workset, and opening the class dgn file                                                                                                    | Click Here        |
| 2  | Can I work through the class if I don't have the<br>workspace? Yes. | Workspaces and Worksets control file and software settings. You can complete this<br>class (review a "random" file), regardless of whether your workspace matches that used<br>to create the file                                                                                                    | <u>Click Here</u> |
| 3  | Help Dialogs                                                        | Learn how to open the "traditional" Help Dialogs.                                                                                                    | Click Here        |
| 4  | CONNECT Advisor - an Introduction                                   | CONNECT Advisor will transform how you learn. Here's a very brief introduction and how to get help.                                                                                                    | <u>Click Here</u> |
| 5  | Ribbons, Searching the Ribbons, and Quick Access                    | See how the Tool Ribbons are organized. Learn how to search for tools. See the Quick<br>Access Toolbar.                                                                                                    | <u>Click Here</u> |
| 6  | Why Do Files have 2D and 3D Models in them?                         | OpenRoads/OpenRail files often have 2D and 3D Models in them. Why two? Civil<br>Engineering 3D Geometry is defined by combining two separate rule systems:<br>Horizontal and Vertical (often arc-based and parabola-based, respectively). By storing<br>the horizontal graphics and rules in 2D Models, Profile graphics and rules in separate 2D<br>Models, and the resulting 3D graphics in a 3D Model, OpenRoads provides a very clean,<br>intuitive design and information modeling environment. | <u>Click Here</u> |
| 7  | Multiple Views, Multiple Models                                     | Any of the Eight Views can "look into" any of the Models available in the design file (as shown in the Models dialog).                                                                                                    | Click Here        |
| 8  | View Groups: Manage Multiple Views and Models                       | View Groups are a way to manage multiple Views, Models, Display Styles, and so forth.<br>"Multiple Models" is the default for training.                                                                                                    | Click Here        |
| 9  | Customize How the Data looks via Display Styles                     | Display Styles allow you to change how the data looks. From Photorealistic (Smooth) to<br>simple (Wireframe), the native 3D Immersive Design Environment can be customized to<br>enrich your design and evaluation experience                                                                                                    | <u>Click Here</u> |
| 10 | Hover over a Graphic to Find out about It                           | Hovering over a graphic reveals a tooltip. All elements will show a Type and Level.<br>OpenRoads Features will additional show its Name, Feature Definition, and Active<br>Profile, if any                                                                                                    | <u>Click Here</u> |
| 11 | Click: The Amazing Heads-Up Display                                 | Click on a Feature triggers the Heads-Up Display (HUD) - an amazing evaluation and<br>editing tool. Designed to provide access to a wide range of editing capabilities without<br>having to find toolsets, it also is an intuitive evaluation, troubleshooting and<br>documentation tool. You can learn to read how a fe ature was built from the HUD.                                                                                                    | Click Here        |
| 12 | Click and Hover to Open a Civil Context Menu                        | OpenRoads/OpenRail provides a Civil Engineering-oriented Context Menu for all graphics.                                                                                                    | Click Here        |
| 13 | Exploring the Explorer                                              | The Explorer is a core tool in reviewing and editing OpenRoads/OpenRail Features and<br>Settings. It provides shortcuts to capabilities beyond what is available in the Properties<br>dialog. For example, it allows you to search for an Element by Name, zoom to it or Isolate<br>it from the view of other Features.                                                                                                    | <u>Click Here</u> |
| 14 | A "Project File" Typically has a lot of Reference Files             | This video shows us opening the Geometry.Dgn - a typical "Project" file. The<br>"Introducing Geometry" file was this file, but with all the Reference files turned off for<br>clarity. "Real" files typically have a LOT of information in them, much of which is in read-<br>only Reference files.                                                                                                    | <u>Click Here</u> |
| 15 | Reference Files - Turning Display On and Off                        | When exploring a design file, it is often good to know what's in the (editable) Active file and what is in (non-editable) Reference Files. Here we show how to turn off the Display of Reference Files.                                                                                                    | Click Here        |
| 16 | Reference Files - Turning Snap and Locates On and Off               | Sometimes you want to see a Reference File, but don't want to "interact" with it. You can set its Snap and Locate toggles to prevent snapping to or being able to select a reference element.                                                                                                    | Click Here        |

#### 1.1 Navigating Interface

| 17 | Reference Files - Making them "Subtle"                      | Sometimes you have a great deal of reference graphics that you need to see, but you want to make them "blend into the background", or be less prominent or more subtle, so that they're less "distracting". Here we show some techniques that allow the active file graphics to standout, while still seeing as much of the reference data that you need. | <u>Click Here</u> |
|----|-------------------------------------------------------------|----------------------------------------------------------------------------------------------------|-------------------|
| 18 | Reference Files - Turning Off Properties like<br>Lineweight | Another way to make Reference Files less "intrusive" is using Reference Presentation. You<br>can turn off properties like Lineweight or Linestyle or object types like Text, Fill or<br>Patterns.                                                                                                    | <u>Click Here</u> |
| 19 | Reference Files - Making them "Subtle"                      | Sometimes you have a great deal of reference graphics that you need to see, but you want to make them "blend into the background", or be less prominent or more subtle, so that they're less "distracting". Here we show some techniques that allow the active file graphics to standout, while still seeing as much of the reference data that you need. | <u>Click Here</u> |

#### 1.2 Complete Workflow from Survey to Drawing Production

| SN | Торіс                                                       | Link       |
|----|-------------------------------------------------------------|------------|
| 1  | Referencing/Importing a Terrain model file                  | Click Here |
| 2  | Create/Edit Horizontal Alignment                            | Click Here |
| 3  | Create/Edit Vertical Alignment                              | Click Here |
| 4  | Create a new Template (Typical Cross Section)               | Click Here |
| 5  | Apply End Conditions to Templates (Cut and Fill conditions) | Click Here |
| 6  | Create a Corridor                                           | Click Here |
| 7  | Create Superelevation                                       | Click Here |
| 8  | Assign Superelevation to Corridor and Review Cross Sections | Click Here |
| 9  | Creating Cross-Section Drawings                             | Click Here |
| 10 | Creating Plan and Profile Drawings                          | Click Here |
| 11 | Component Quantities                                        | Click Here |

# **B.** Designers and Engineers

1.3

# **1.** MicroStation for Civil Designers

#### 1.2 Introduction to MicroStation CONNECT Edition

| SN | Торіс                                                               | Description                                                                                                    | Link              |
|----|---------------------------------------------------------------------|----------------------------------------------------------------------------------------------------|-------------------|
| 1  | Introduction to MicroStation CONNECT Edition<br>Course Introduction | In this video, you will learn about the Introduction to MicroStation CONNECT Edition course                                                                                                    | <u>Click Here</u> |
| 2  | Welcome to MicroStation                                             | In this video you will learn how to access the Welcome Page, interact with a WorkSpace and WorkSet, open and "brand" MicroStation design file to the active WorkSet and navigate the MicroStation CONNECT user interface.                                                                                                    | <u>Click Here</u> |
| 3  | The MicroStation CONNECT Edition User Interface                     | Continuing with our introduction to MicroStation, we find ourselves in need of<br>becoming familiar with the basic layout, tool locations, and functionality found in the<br>MicroStation CONNECT Edition. This video covers that information                                                                                | <u>Click Here</u> |
| 4  | Create the Proposed Site Plan                                       | In this video you will learn how to create a MicroStation design file and how to select<br>and apply a seed file when a design file is created                                                                                                    | <u>Click Here</u> |
| 5  | Explore Design File Settings                                        | In this video you will learn how to view and adjust a variety of design file setting and where the initial settings are derived from. This includes working units, angle readout, geographic coordinate system (GCS) data and also how to save design file settings.                                                         | <u>Click Here</u> |
| 3  | Models                                                              | Models can be either 2D or 3D, will be a design, drawing, or sheet model, and are<br>stored as a discrete object within the design file. It is also possible to have an unlimited<br>number of any model type in a DGN. In this video you will learn the role of models and<br>how they relate to MicroStation design files. | <u>Click Here</u> |
| 4  | Working with Multiple Models                                        | MicroStation provides for an unlimited number of models, of any type, to be stored in a DGN file. In this video you will learn to work with multiple models within a design file.                                                                                                    | <u>Click Here</u> |

#### Controlling the Display of Designs for Civil Designers

| SN | Торіс                                           | Description                                                                                                    | Link              |
|----|-------------------------------------------------|----------------------------------------------------------------------------------------------------|-------------------|
| 1  | Controlling the Display of Designs Introduction | Now that you have all the necessary project related references attached, you will need to adjust the display in a more detailed way. You will begin by turning on several levels from the Baseline reference and then setting the Annotation Scale to the desired plan scale. | <u>Click Here</u> |

| 2 | Reference Project Related Data                     | Now that you have created your new file derived from the settings of the seed file, you need to reference in the project related data before you can begin the actual layout of the subdivision and proposed site.                                                                                                    | Click Here        |
|---|----------------------------------------------------|----------------------------------------------------------------------------------------------------|-------------------|
| 3 | Control the Display by Setting the Level Display   | Now that you have all the necessary project related references attached, you will need to adjust the display in a more detailed way. You will begin by turning on several levels from the Baseline reference and then setting the Annotation Scale to the desired plan scale.                                                                                                    | <u>Click Here</u> |
| 4 | Control the Display by Setting the View Attributes | Now that you have located the proposed site location and displayed the appropriate levels, you will now create a Display Style, which in turn, you will then match it up to a Display Rule. A display rule is a set of display criteria which is processed on any view of a design model. Display rules allow you to control the symbology, appearance, and display of design elements; this control is based on the property of the element, view, model, reference, or file. | <u>Click Here</u> |
| 5 | Clip Volume                                        | Due to the extent of the attached references, the total viewable area is far more than<br>necessary. You will need to limit the range of these graphics that you are viewing by<br>creating a clip volume which will limit an area to be displayed to just around the vicinity<br>of your subdivision.                                                                                                    | <u>Click Here</u> |
| 6 | Creating a Saved View                              | Now that you have changed many of the settings relative to the view, to preserve all these, it is a great idea to create what is called a Saved View. A Saved View is a view definition, which includes the level display for both the active model and references, the clip volume, and other view attributes.                                                                                                    | <u>Click Here</u> |

#### Using General Tools in MicroStation CONNECT Edition for the Civil 1.4 Decigner

|    | Designer                                |                                                                                                    |                   |
|----|-----------------------------------------|----------------------------------------------------------------------------------------------------|-------------------|
| SN | Торіс                                   | Description                                                                                                    | Link              |
| 1  | Using General Tools Course Introduction | This video is an introduction to the Using General Tools course. You will learn what will be covered in the following videos, and in the course itself.                                                                                                    | Click Here        |
| 2  | Basic Tool Operations                   | MicroStation contains a variety of different types of placement tools. These are meant<br>to accommodate different requirements when working with design geometry.<br>Regardless of the active tool, the same basic principles of tool operation may be<br>applied. In this video you will explore basic tool operation.                                              | <u>Click Here</u> |
| 3  | Clean Up Utility Line Geometry          | When working with designs, it is inevitable that changes to the design geometry will be required. Attributes such as level, color, line style and weight are easily modified in a variety of ways. Modifications can be applied individually or to multiple elements. In this video you will observe utility line information and make changes to element attributes. | <u>Click Here</u> |
| 4  | Verify Your Work                        | As a member of the site development team, you have been tasked with verifying the preliminary building design to better determine the building placement on the site.<br>This will be done by measuring the proposed building that was obtained from the                                                                                                    | <u>Click Here</u> |

architact

1.5

Drawing with MicroStation for Civil Designers

| SN | Торіс                                                  | Description                                                                                                    | Link              |
|----|--------------------------------------------------------|----------------------------------------------------------------------------------------------------|-------------------|
| 1  | Drawing with MicroStation Introduction                 | This video is an overview for the video series that makes up the course. In this course,<br>you will discover how to create new drawing elements efficiently and accurately using<br>tools such as the Place SmartLine                                                                                                    | <u>Click Here</u> |
| 2  | Creating the Subdivision Road                          | In this video you will lay out the roadway centerline for the subdivision utilizing the<br>Place SmartLine tool, aided by AccuDraw for precision placement of the points. Along<br>with that you will also incorporate some of the shortcuts that are built into AccuDraw<br>that make placement more streamlined and efficient. | <u>Click Here</u> |
| 3  | Offsetting to Create the Roadway Features              | Continuing in the workflow, now that you have constructed the roadway centerline for the subdivision, in this video you will offset this centerline to create roadway features.                                                                                                    | <u>Click Here</u> |
| 4  | Creating the Proposed Building's Parcel                | In this video, you will construct the parcel for the proposed building site with the subdivision.                                                                                                    | Click Here        |
| 5  | Creating the Centerline for the Proposed Building Site | In this final video of the course, you will layout the centerline for the proposed building site                                                                                                    | Click Here        |

Manipulating and Modifying Elements for Civil Designers 1.6

| SN TOPIC Description Link | SN Topic Description | Link |
|---------------------------|----------------------|------|
|---------------------------|----------------------|------|

| 1 | Manipulating and Modifying Elements Introduction | This video is an overview for the video series that makes up the course. In this course, you will discover how to manipulate and modify existing elements by using the tools in the Manipulate toolbox and the Modify toolbox.                                                                                                    | <u>Click Here</u> |
|---|--------------------------------------------------|----------------------------------------------------------------------------------------------------|-------------------|
| 2 | Move and Rotate                                  | In this video you will begin by bringing in the proposed building footprint. With a setting toggled in the References dialog, you can use the standard Manipulate Element tools to operate on a reference as if it were a element such as a line or a shape. In this case, you will move and rotate the building onto the building pad. | <u>Click Here</u> |
| 3 | Copy Parallel                                    | In this video you will begin the layout of your proposed site plan by utilizing the Copy Parallel tool to construct curb lines and parking stalls. You can use this tool when you want to move or copy an element, or portion of an element, parallel to the original.                                                                  | <u>Click Here</u> |
| 4 | Сору                                             | In this video you will continue using the Copy Parallel tool to layout the parking lot features but will also start utilizing the Copy Element tool as well. Here you will use along with it, AccuDraw for precision placement.                                                                                                    | <u>Click Here</u> |
| 5 | Fillet and Trim                                  | In this video, you start to use some of the Modification tools such as the Construct<br>Circular Fillet tool to further layout out the proposed site plan. You will also use<br>trimming tools such as Trim to Intersection and Trim Multiple to clean up extra line<br>work.                                                           | <u>Click Here</u> |
| 6 | Mirror                                           | The Mirror tool can be used to mirror elements about a horizontal line, a vertical line,<br>or a user-defined line, or about the element center. In this video, you will utilize the<br>Mirror tool to create a mirrored copy of the geometry that you've created thus far to<br>quickly generate the other half of the site.           | <u>Click Here</u> |
| 7 | Shorten Elements with Trim to Element            | The Trim to Element tool lets you extend or shorten an open element, or multiple open elements simultaneously, to their intersection with one other element.                                                                                                    | <u>Click Here</u> |

| 8 | Break Element     | Break Element is used to remove unwanted portions of elements. In this section,<br>continue to create the proposed curbing near the entrances. Then you will utilize the<br>Break Element tool to break up the continuous line work of the curbing at the<br>proposed site and subdivision's entrances in order to then create the curb returns | <u>Click Here</u> |
|---|-------------------|----------------------------------------------------------------------------------------------------|-------------------|
| 9 | Construct Chamfer | To construct a chamfer between two lines or adjacent segments of a line string or<br>shape, you can use the Construct Chamfer tool. In this video you will use the Construct<br>Chamfer to clean up the property line at the entrance of the subdivision.                                                                                       | <u>Click Here</u> |

# 1.7 Working with Cells for Civil Designers

| SN | Торіс                                  | Description                                                                                                    | Link              |
|----|----------------------------------------|----------------------------------------------------------------------------------------------------|-------------------|
| 1  | Working with Cells Course Introduction | This video is an introduction to the Working with Cells course.                                                                                                    | <u>Click Here</u> |
| 2  | Place Landscaping Cells                | Placing symbols, or cells, is performed using the Place Active Cell tool. There are a variety of settings to control size, rotation, and AccuDraw can also be useful in aligning cells correctly. In this video you will place landscaping cells on the proposed site plan.                                                                           | <u>Click Here</u> |
| 3  | Creating Site Development Symbols      | Symbols provide the ability to place objects in your designs that may be used to<br>identify specific features without the need to recreate these graphics each time they<br>are used. In MicroStation, symbols are known as cells and are stored in cell libraries. In<br>this video a cell library will be created, and cells added to the library. | <u>Click Here</u> |
| 4  | Landscape and Lighting Cells           | In the previous video, cells were created for a bollard, wheel stop, accessibility symbol and more. Those cells will now be used to embellish the proposed site design.                                                                                                    | <u>Click Here</u> |
| 5  | Placing Drainage Symbols               | The Proposed Site Plan is almost complete. To complete the cell placement, drainage<br>symbols need to be added to the drainage system and bollards placed next to the<br>dumpster pad. In this video you will use the Place Active Line Terminator command to<br>place drainage cells.                                                               | <u>Click Here</u> |
| 6  | Updating Existing Cells                | The End Wall cell requires several modifications. Extra lines need to be removed and intersections cleaned up. This cell, however, has already been used in the proposed site design. In this video the cell will be edited and the existing instances of the cell in the site plan updated.                                                          | <u>Click Here</u> |
| 7  | Document a Cell Library                | Documenting the content of a cell library is often a necessary task but can be a tedious process that is prone to errors and update issues. If new cells are added or the graphics of a cell are updated, the documentation needs to be updated as well. In this video we will "document" a cell library using Place Cell Index                       | <u>Click Here</u> |

# 1.8 Using General Tools in MicroStation CONNECT Edition for the Civil

| SN | Торіс                                   | Description                                                                                                    | Link              |
|----|-----------------------------------------|----------------------------------------------------------------------------------------------------|-------------------|
| 1  | Using General Tools Course Introduction | This video is an introduction to the Using General Tools course. You will learn what will be covered in the following videos, and in the course itself.                                                                                                    | <u>Click Here</u> |
| 2  | Basic Tool Operations                   | MicroStation contains a variety of different types of placement tools. These are meant<br>to accommodate different requirements when working with design geometry.<br>Regardless of the active tool, the same basic principles of tool operation may be<br>applied. In this video you will explore basic tool operation.                                              | <u>Click Here</u> |
| 3  | Clean Up Utility Line Geometry          | When working with designs, it is inevitable that changes to the design geometry will be required. Attributes such as level, color, line style and weight are easily modified in a variety of ways. Modifications can be applied individually or to multiple elements. In this video you will observe utility line information and make changes to element attributes. | <u>Click Here</u> |
| 4  | Verify Your Work                        | As a member of the site development team, you have been tasked with verifying the preliminary building design to better determine the building placement on the site. This will be done by measuring the proposed building that was obtained from the architect.                                                                                                    | <u>Click Here</u> |

1.9

# Drawing with MicroStation for Civil Designers

| SN | Торіс                                                     | Description                                                                                                    | Link              |
|----|-----------------------------------------------------------|----------------------------------------------------------------------------------------------------|-------------------|
| 1  | Drawing with MicroStation Introduction                    | This video is an overview for the video series that makes up the course. In this course, you will discover how to create new drawing elements efficiently and accurately using tools such as the Place SmartLine                                                                                                    | Click Here        |
| 2  | Creating the Subdivision Road                             | In this video you will lay out the roadway centerline for the subdivision utilizing the<br>Place SmartLine tool, aided by AccuDraw for precision placement of the points. Along<br>with that you will also incorporate some of the shortcuts that are built into AccuDraw<br>that make placement more streamlined and efficient. | <u>Click Here</u> |
| 3  | Offsetting to Create the Roadway Features                 | Continuing in the workflow, now that you have constructed the roadway centerline for the subdivision, in this video you will offset this centerline to create roadway features.                                                                                                    | <u>Click Here</u> |
| 4  | Creating the Proposed Building's Parcel                   | In this video, you will construct the parcel for the proposed building site with the subdivision.                                                                                                    | <u>Click Here</u> |
| 5  | Creating the Centerline for the Proposed Building<br>Site | In this final video of the course, you will layout the centerline for the proposed building site                                                                                                    | Click Here        |

# 1.10 Manipulating and Modifying Elements for Civil Designers

| SN | Торіс                                            | Description                                                                                                    | Link              |
|----|--------------------------------------------------|----------------------------------------------------------------------------------------------------|-------------------|
| 1  | Manipulating and Modifying Elements Introduction | This video is an overview for the video series that makes up the course. In this course, you will discover how to manipulate and modify existing elements by using the tools in the Manipulate toolbox and the Modify toolbox.                                                                                                    | <u>Click Here</u> |
| 2  | Move and Rotate                                  | In this video you will begin by bringing in the proposed building footprint. With a setting toggled in the References dialog, you can use the standard Manipulate Element tools to operate on a reference as if it were a element such as a line or a shape. In this case, you will move and rotate the building onto the building pad. | <u>Click Here</u> |
| 3  | Copy Parallel                                    | In this video you will begin the layout of your proposed site plan by utilizing the Copy<br>Parallel tool to construct curb lines and parking stalls. You can use this tool when you<br>want to move or copy an element, or portion of an element, parallel to the original.                                                            | <u>Click Here</u> |
| 4  | Сору                                             | In this video you will continue using the Copy Parallel tool to layout the parking lot features but will also start utilizing the Copy Element tool as well. Here you will use along with it, AccuDraw for precision placement.                                                                                                    | Click Here        |
| 5  | Fillet and Trim                                  | In this video, you start to use some of the Modification tools such as the Construct<br>Circular Fillet tool to further layout out the proposed site plan. You will also use<br>trimming tools such as Trim to Intersection and Trim Multiple to clean up extra line<br>work.                                                           | <u>Click Here</u> |
| 6  | Mirror                                           | The Mirror tool can be used to mirror elements about a horizontal line, a vertical line,<br>or a user-defined line, or about the element center. In this video, you will utilize the<br>Mirror tool to create a mirrored copy of the geometry that you've created thus far to<br>quickly generate the other half of the site.           | <u>Click Here</u> |

| 7 | Shorten Elements with Trim to Element | The Trim to Element tool lets you extend or shorten an open element, or multiple open elements simultaneously, to their intersection with one other element.                                                                                                    | <u>Click Here</u> |
|---|---------------------------------------|----------------------------------------------------------------------------------------------------|-------------------|
| 8 | Break Element                         | Break Element is used to remove unwanted portions of elements. In this section, continue to create the proposed curbing near the entrances. Then you will utilize the Break Element tool to break up the continuous line work of the curbing at the proposed site and subdivision's entrances in order to then create the curb returns | <u>Click Here</u> |
| 9 | Construct Chamfer                     | To construct a chamfer between two lines or adjacent segments of a line string or<br>shape, you can use the Construct Chamfer tool. In this video you will use the Construct<br>Chamfer to clean up the property line at the entrance of the subdivision.                                                                              | <u>Click Here</u> |

# 1.11 Working with Cells for Civil Designers

| SN | Торіс                                  | Description                                                                                                    | Link              |
|----|----------------------------------------|----------------------------------------------------------------------------------------------------|-------------------|
| 1  | Working with Cells Course Introduction | This video is an introduction to the Working with Cells course.                                                                                                    | <u>Click Here</u> |
| 2  | Place Landscaping Cells                | Placing symbols, or cells, is performed using the Place Active Cell tool. There are a variety of settings to control size, rotation, and AccuDraw can also be useful in aligning cells correctly. In this video you will place landscaping cells on the proposed site plan.                                                                           | <u>Click Here</u> |
| 3  | Creating Site Development Symbols      | Symbols provide the ability to place objects in your designs that may be used to<br>identify specific features without the need to recreate these graphics each time they<br>are used. In MicroStation, symbols are known as cells and are stored in cell libraries. In<br>this video a cell library will be created, and cells added to the library. | <u>Click Here</u> |
| 4  | Landscape and Lighting Cells           | In the previous video, cells were created for a bollard, wheel stop, accessibility symbol and more. Those cells will now be used to embellish the proposed site design.                                                                                                    | <u>Click Here</u> |
| 5  | Placing Drainage Symbols               | The Proposed Site Plan is almost complete. To complete the cell placement, drainage symbols need to be added to the drainage system and bollards placed next to the dumpster pad. In this video you will use the Place Active Line Terminator command to place drainage cells.                                                                        | <u>Click Here</u> |
| 6  | Updating Existing Cells                | The End Wall cell requires several modifications. Extra lines need to be removed and intersections cleaned up. This cell, however, has already been used in the proposed site design. In this video the cell will be edited and the existing instances of the cell in the site plan updated.                                                          | <u>Click Here</u> |
| 7  | Document a Cell Library                | Documenting the content of a cell library is often a necessary task but can be a tedious process that is prone to errors and update issues. If new cells are added or the graphics of a cell are updated, the documentation needs to be updated as well. In this video we will "document" a cell library using Place Cell Index                       | <u>Click Here</u> |

# 2 OpenRoads Designer

# 2.1 Navigating Interface

| SN | Торіс                                                               | Description                                                                                                    | Link              |
|----|---------------------------------------------------------------------|----------------------------------------------------------------------------------------------------|-------------------|
| 1  | Selecting the Workspace, Workset, and Opening the<br>Class dgn File | See how to Start a work session, selecting the Workspace and Workset, and opening the<br>class dgn file                                                                                                    | <u>Click Here</u> |
| 2  | Can I work through the class if I don't have the workspace? Yes.    | Workspaces and Worksets control file and software settings. You can complete this<br>class (review a "random" file), regardless of whether your workspace matches that used<br>to create the file                                                                                                    | <u>Click Here</u> |
| 3  | Help Dialogs                                                        | Learn how to open the "traditional" Help Dialogs.                                                                                                    | Click Here        |
| 4  | CONNECT Advisor - an Introduction                                   | CONNECT Advisor will transform how you learn. Here's a very brief introduction and how to get help.                                                                                                    | <u>Click Here</u> |
| 5  | Ribbons, Searching the Ribbons, and Quick Access                    | See how the Tool Ribbons are organized. Learn how to search for tools. See the Quick<br>Access Toolbar.                                                                                                    | Click Here        |
| 6  | Why Do Files have 2D and 3D Models in them?                         | OpenRoads/OpenRail files often have 2D and 3D Models in them. Why two? Civil<br>Engineering 3D Geometry is defined by combining two separate rule systems:<br>Horizontal and Vertical (often arc-based and parabola-based, respectively). By storing<br>the horizontal graphics and rules in 2D Models, Profile graphics and rules in separate 2D<br>Models, and the resulting 3D graphics in a 3D Model, OpenRoads provides a very clean,<br>intuitive design and information modeling environment. | <u>Click Here</u> |
| 7  | Multiple Views, Multiple Models                                     | Any of the Eight Views can "look into" any of the Models available in the design file (as<br>shown in the Models dialog).                                                                                                    | <u>Click Here</u> |
| 8  | View Groups: Manage Multiple Views and Models                       | View Groups are a way to manage multiple Views, Models, Display Styles, and so forth.<br>"Multiple Models" is the default for training.                                                                                                    | Click Here        |
| 9  | Customize How the Data looks via Display Styles                     | Display Styles allow you to change how the data looks. From Photorealistic (Smooth) to simple (Wireframe), the native 3D Immersive Design Environment can be customized to enrich your design and evaluation experience                                                                                                    | <u>Click Here</u> |

| 10 | Hover over a Graphic to Find out about It                   | Hovering over a graphic reveals a tooltip. All elements will show a Type and Level.<br>OpenRoads Features will additional show its Name, Feature Definition, and Active<br>Profile, if any                                                                                                    | <u>Click Here</u> |
|----|-------------------------------------------------------------|----------------------------------------------------------------------------------------------------|-------------------|
| 11 | Click: The Amazing Heads-Up Display                         | Click on a Feature triggers the Heads-Up Display (HUD) - an amazing evaluation and<br>editing tool. Designed to provide access to a wide range of editing capabilities without<br>having to find toolsets, it also is an intuitive evaluation, troubleshooting and<br>documentation tool. You can learn to read how a fe ature was built from the HUD.             | <u>Click Here</u> |
| 12 | Click and Hover to Open a Civil Context Menu                | OpenRoads/OpenRail provides a Civil Engineering-oriented Context Menu for all graphics.                                                                                                    | <u>Click Here</u> |
| 13 | Exploring the Explorer                                      | The Explorer is a core tool in reviewing and editing OpenRoads/OpenRail Features and Settings. It provides shortcuts to capabilities beyond what is available in the Properties dialog. For example, it allows you to search for an Element by Name, zoom to it or Isolate it from the view of other Features.                                                     | <u>Click Here</u> |
| 14 | A "Project File" Typically has a lot of Reference Files     | This video shows us opening the Geometry.Dgn - a typical "Project" file. The<br>"Introducing Geometry" file was this file, but with all the Reference files turned off for<br>clarity. "Real" files typically have a LOT of information in them, much of which is in read-<br>only Reference files.                                                                | Click Here        |
| 15 | Reference Files - Turning Display On and Off                | When exploring a design file, it is often good to know what's in the (editable) Active file and what is in (non-editable) Reference Files. Here we show how to turn off the Display of Reference Files.                                                                                                    | <u>Click Here</u> |
| 16 | Reference Files - Turning Snap and Locates On and Off       | Sometimes you want to see a Reference File, but don't want to "interact" with it. You can set its Snap and Locate toggles to prevent snapping to or being able to select a reference element.                                                                                                    | <u>Click Here</u> |
| 17 | Reference Files - Making them "Subtle"                      | Sometimes you have a great deal of reference graphics that you need to see, but you want to make them "blend into the background", or be less prominent or more subtle, so that they're less "distracting". Here we show some techniques that allow the active file graphics to standout, while still seeing as much of the reference data that you need.          | <u>Click Here</u> |
| 18 | Reference Files - Turning Off Properties like<br>Lineweight | Another way to make Reference Files less "intrusive" is using Reference Presentation. You can turn off properties like Lineweight or Linestyle or object types like Text, Fill or Patterns.                                                                                                    | <u>Click Here</u> |
| 19 | Reference Files - Making them "Subtle"                      | Sometimes you have a great deal of reference graphics that you need to see, but you<br>want to make them "blend into the background", or be less prominent or more subtle, so<br>that they're less "distracting". Here we show some techniques that allow the active<br>file graphics to standout, while still seeing as much of the reference data that you need. | <u>Click Here</u> |

### 2.2 Terrain

| SN | Торіс                                                         | Description                                                                                                    | Link              |
|----|---------------------------------------------------------------|----------------------------------------------------------------------------------------------------|-------------------|
| 1  | Introduction to Terrain Display                               | An overview of terrain models and terrain display, and a review of the ribbon interface.                                                                                             | Click Here        |
| 2  | Displaying Terrain Features and Changing Contour<br>Intervals | Learn how to toggle on and off the display of terrain features and change contour intervals using the context sensitive menu and the Properties window.                              | <u>Click Here</u> |
| 3  | Using Feature Definitions to Display Terrains                 | Learn how to set and change the terrain model feature definition to control how the terrain is displayed.                                                                            | <u>Click Here</u> |
| 4  | Referencing a 3D Terrain Model to a 2D Project File           | Learn how to create a 2D project file and reference in a 3D terrain model, set the terrain active, and view the 2D and 3D models.                                                    | <u>Click Here</u> |
| 5  | Using Override Symbology and Element Templates                | Learn how to control the display of a referenced terrain model with element templates and display styles.                                                                            | <u>Click Here</u> |
| 6  | Label Contours and View Background Map                        | Learn how to add manual contour labels and display a background map with streets and aerial imagery.                                                                                 | <u>Click Here</u> |
| 7  | Label and Analyze Terrain Points                              | Learn how to manually label and analyze terrain points.                                                                                                    | <u>Click Here</u> |
| 8  | Viewing and Clipping LIDAR Data                               | In this video, you will learn how to extract a project specific POD from a larger LiDAR data set and save it to a separate file.                                                     | <u>Click Here</u> |
| 9  | Filtering and Editing LIDAR Data                              | In this video, you will learn how to use the Ground Extraction tools to filter a large<br>majority of unwanted shots and manually edit the rest to produce a final Terrain<br>Model. | <u>Click Here</u> |

# 2.3 Understanding Georeferenced Coordinate Systems & LIDAR

| SN | Торіс                        | Description                                                                                                    | Link              |
|----|------------------------------|----------------------------------------------------------------------------------------------------|-------------------|
| 1  | Reality Modeling Lecture     | In this video we discuss some of the common issues not setting the GCS can cause, including the differences between systems and what they have in common. | <u>Click Here</u> |
| 2  | Reality Modeling Walkthrough | In this video we review the Geographic Library and how to apply a specific GCS to your project                                                            | <u>Click Here</u> |
| 3  | LiDAR Terrain Lecture        | In this video we discuss one method to take a raw LiDAR data file and create a terrain<br>model useful to our project.                                    | <u>Click Here</u> |
| 4  | Lidar Terrain Clip           | In this video we learn how to take a large, raw LiDAR file from a clearinghouse and clip it<br>to an area specific to our project.                        | <u>Click Here</u> |
| 5  | Lidar Terrain Edit           | In this video we discuss the problem(s) with an unclassified LiDAR file and the process to utilize it.                                                    | Click Here        |
| 6  | Lidar Terrain Final          | In this video we discuss how to create the final terrain model from the edited points.                                                                    | Click Here        |

# 2.4 Geometry Design

| SN | Торіс                                                            | Description                                                                                                    | Link              |
|----|------------------------------------------------------------------|----------------------------------------------------------------------------------------------------|-------------------|
| 1  | Introduction to QuickStart for OpenRoads Designer<br>Geometry    | : In this exercise, you will learn how to select the proper WorkSpace and WorkSet, create<br>a new dgn and review the ribbon interface.                         | <u>Click Here</u> |
| 2  | Create Horizontal Tangent Elements                               | In this exercise, you will learn how to create horizontal geometric elements.                                                                                   | Click Here        |
| 3  | Create/Edit Horizontal Curves and Create Horizontal<br>Alignment | In this exercise, you will learn how to create horizontal curve geometric elements and also how to create the horizontal alignment.                             | <u>Click Here</u> |
| 4  | OpenRoads Model Explorer and Horizontal<br>Geometry Reports      | In this exercise, you will learn how to review geometric elements stored in the dgn file and also how to create a horizontal geometry report of your alignment. | <u>Click Here</u> |
| 5  | Define Stationing and Annotation                                 | In this exercise, you will learn how to define the horizontal alignment stationing and also how to annotate the alignment.                                      | <u>Click Here</u> |
| 6  | Existing Terrain Model and Define 2D and 3D Views                | In this exercise, you will learn how to attach the existing terrain model, set the terrain model active and define 2D and 3D views.                             | <u>Click Here</u> |
| 7  | Define Profile Model View                                        | In this exercise, you will learn how to define a profile model view.                                                                                            | Click Here        |
| 8  | Create, Edit, and Review Vertical Geometry                       | In this exercise, you will learn how to create, edit and review vertical geometry.                                                                              | Click Here        |

# 2.5 Beyond Centerline Geometry

| SN | Торіс                                                               | Description                                                                                                    | Link              |
|----|---------------------------------------------------------------------|----------------------------------------------------------------------------------------------------|-------------------|
| 1  | OpenRoads Remembers. Shown in 4 Lines                               | What's the fundamental differentiator between OpenRoads Features and plain graphics?<br>OpenRoads Remembers! Four Lines in two Tees drive home the difference in 90 seconds.<br>You will never see plain graphics the same wayagain.                                                              | <u>Click Here</u> |
| 2  | Obedient Road Features vs. Oblivious Graphics                       | Here we manipulate a road with the right side built with plain graphics and the left side build with smart OpenRoads tools. The result: OpenRoads Remembers!                                                                                                    | <u>Click Here</u> |
| 3  | Heads Up Display and Properties: everything visible<br>and editable | : The Properties dialog extends what you can see and do with the Heads-Up Display.<br>Simply clicking a feature shows its relationships and values.                                                                                                    | <u>Click Here</u> |
| 4  | Edges of Pavement: Very Fast and Really Smart                       | Here we show how fast we can get (smart) Pavement Edges offset from Centerlines.                                                                                                    | Click Here        |
| 5  | Curb Returns: Very Fast and Really Smart                            | Here we show how fast we can get (smart) Curb Returns using the Simple Arc tool.                                                                                                    | Click Here        |
| 6  | Part of my line is gone: what the heck?                             | Gaps and Intervals: What they are and how to edit. Gaps are created when the original feature is truncated, fillet or otherwise has a part that needs to be invisible. We show how to see the gaps and how to edit the original element.                                                          | <u>Click Here</u> |
| 7  | Introducing Taper #1: Variable Offset Tapers                        | Your engineering will require a taper that's controlled either by the Offset Values or the Taper Ratio. Here we explore how to build tapers where the Offsets rule.                                                                                                    | <u>Click Here</u> |
| 8  | I want just a part of an element offset                             | When you only need part of a feature offset, use Single Offset Partial to create it. Use Snaps when you can to establish relationships.                                                                                                    | <u>Click Here</u> |
| 9  | Manipulating a Pavement Edge with a Taper                           | Pavement Edges tend to have a lot of dependencies (relationships). Here we edit a lot of things to show how the taper behaves in a manner we would expect (honoring our Design Intent).                                                                                                    | Click Here        |
| 10 | Introducing Taper #2: Ratio Offset Tapers                           | Your engineering will require a taper that's controlled either by the Offset Values or the<br>Taper Ratio. Here we explore how to build tapers where the Ratio rules.                                                                                                    | Click Here        |
| 11 | Another Curb Return                                                 | You've mastered this, but the next video is cool.                                                                                                    | Click Here        |
| 12 | Curb Return: 3-Center Arc                                           | See how easy it is to Place a 3-Center Arc.                                                                                                    | Click Here        |
| 13 | Changing a Simple Arc to Something More<br>Impressive               | You put in a Simple Arc, but need a 3-Center Arc or need Spirals? No problem: you can<br>use the Properties dialog to make changes. All Arcs are stored with all the fields required<br>to model even the most complex curve. The Properties dialog makes it easy to make it<br>what you want it. | <u>Click Here</u> |
| 14 | Creating Cul-de-Sacs                                                | Creating a Cul-de-Sac in less than a minute.                                                                                                    | Click Here        |
| 15 | Driveway #1: No tie-in to existing                                  | Create a "smart" driveway perpendicular to a road. The driveway can be "slid" along the road, maintaining its (perpendicular) geometry. You can adjust the Skew angle if desired. This technique works for larger side road as well.                                                              | <u>Click Here</u> |
| 16 | Driveway #2: Tie into Existing Centerline                           | Create a driveway of a given length that ties into an existing centerline perpendicular to the road. If the road moves the driveway remains perpendicular to the road from a new location along the existing centerline.                                                                          | Click Here        |

| 17 | Driveway #3: Match Existing Edges                                                  | Create a driveway of a given length whose new edges match the existing edges. Moving the Road adjusts the portion of the existing edges used.                                                                                                    | <u>Click Here</u> |
|----|------------------------------------------------------------------------------------|----------------------------------------------------------------------------------------------------|-------------------|
| 18 | Conjunction Junction: Hook Up Individual Elements<br>into a Single Complex Element | Conjunction Junction: Hook Up Individual Elements into a Single Complex Element.<br>Complex by Element groups individual geometry into a single chain. It's easier for us<br>humans to manage long clearly named entities than their individual components. We<br>can use the Manual Method to select each component or let Automatic connect them<br>for you. | <u>Click Here</u> |
| 19 | Using Complex Redefine                                                             | This video shows how to use the Complex Redefine tool to redefine a portion of the Pike Rd. Alignment                                                                                                    | <u>Click Here</u> |
| 20 | Create Geometry Using Civil AccuDraw                                               | This video shows how to create lines and arcs using Civil AccuDraw and snaps.                                                                                                    | <u>Click Here</u> |
| 21 | Editing Geometry with the Table Editor                                             | This video shows how to use the Table Editor to make changes to the horizontal geometry.                                                                                                    | <u>Click Here</u> |
| 22 | Applying and Verifying Design Standards                                            | This video shows how to apply design standards to the horizontal alignment using the Design Standard tool and also how use the Civil Message Center to review any errors or warnings and how to fix them.                                                                                                    | <u>Click Here</u> |
| 23 | Creating Vertical Curves                                                           | This video shows how to create vertical curves.                                                                                                    | Click Here        |

# 2.6 Using and Editing Templates

| SN | Торіс                                                                            | Description                                                                                                    | Link              |
|----|----------------------------------------------------------------------------------|----------------------------------------------------------------------------------------------------|-------------------|
| 1  | Welcome and Workspace Setup                                                      | This lecture introduces the basic theory behind templates and demonstrates how to setup the proper civil training workspace required for the exercises in this course.                                                                                                    | <u>Click Here</u> |
| 2  | Review and Edit a Template                                                       | Learn how to open and navigate the Create Templates dialog to review and edit existing templates, review and modify point properties, and examine point constraints.                                                                                                    | <u>Click Here</u> |
| 3  | Assemble a New Template Backbone from Existing<br>Components                     | Learn how to create a new template by assembling existing components already in the template library.                                                                                                    | <u>Click Here</u> |
| 4  | Using the Template Library Organizer                                             | Use the Template Library Organizer to copy templates from the standards template library to the project template library.                                                                                                    | <u>Click Here</u> |
| 5  | Adding End Conditions to a Template                                              | Add a fill ditch end condition.                                                                                                    | <u>Click Here</u> |
| 6  | Modify a Template to Meet Project Needs                                          | Learn to modify a template with a good "backbone" and replace the end conditions to meet project specifications which include a fill ditch solution when limited right of way is available for desirable slope selections to intersect the existing ground.                                | <u>Click Here</u> |
| 7  | Introduction to Templates                                                        | Introduction to Template Points, Components and Constraints                                                                                                    | Click Here        |
| 8  | Create a Single Lane Pavement Component                                          | In this exercise, you will learn how to create a simple 12-foot lane component as well how to create parametric constraint labels                                                                                                    | <u>Click Here</u> |
| 9  | Create a Two-Lane Pavement Component                                             | In this exercise, you will learn how to create a two-lane component by inserting a new point and using a vector offset to control the directional slope of that point.                                                                                                    | <u>Click Here</u> |
| 10 | Create a Simple Curb                                                             | In this exercise, you will learn to create a simple curb component.                                                                                                    | Click Here        |
| 11 | Define Shoulder Rollover Locks                                                   | In this exercise, you will learn how to add to a Rollover Lock to a shoulder to set a maximum grade break between the shoulder and the pavement.                                                                                                    | <u>Click Here</u> |
| 12 | Create a Widening Template that Matches Existing<br>Pavement Slope               | In this exercise, you will learn how to create a widening template that matches the existing pavement slope.                                                                                                    | <u>Click Here</u> |
| 13 | Create a Median Barrier                                                          | In this exercise, you will learn how to create a barrier and ensure that it remains a minimum height above both the left and right pavement edges.                                                                                                    | <u>Click Here</u> |
| 14 | Create Display Rules to Display and Undisplay<br>Median Barrier and Median Ditch | In this exercise, you will learn to create a template that will display a median ditch when<br>the median width is 20' or greater and only display the median barrier when the median<br>width is less than or equal to 20'. You will accomplish this by using Component Display<br>Rules. | Click Here        |

### Defining Template End Conditions

2.7

| SN | Торіс                                                                    | Description                                                                                                    | Link              |
|----|--------------------------------------------------------------------------|----------------------------------------------------------------------------------------------------|-------------------|
| 1  | Introduction to End Conditions                                           | Provides a brief introduction into what makes End Conditions tick. How properties and priority feature in the operation and resulting geometry. | <u>Click Here</u> |
| 2  | Exercise 1 – Build and Test a Multiple-Slope End<br>Condition (Part One) | In depth instruction on End Conditions and how to create a multiple slope End<br>Condition.                                                     | <u>Click Here</u> |
| 3  | Exercise 1 – Build and Test a Multiple-Slope End<br>Condition (Part Two) | In depth instruction on End Conditions and how to create a multiple slope End Condition.                                                        | <u>Click Here</u> |
| 4  | Exercise 2 – Create a Multi-Slope Cut & Fill with a<br>Cut Ditch         | Add a cut ditch to a Multiple cut/fill End Condition Solution.                                                                                  | <u>Click Here</u> |
| 5  | Exercise 3 – Build a Constant Width/Varying Slope<br>Clear Zone          | Build a template that ties into the existing ground at a set offset.                                                                            | <u>Click Here</u> |
| 6  | Exercise 4 – Build and Test a Template that Places a<br>Cut Wall         | Build and test an End Condition that places a wall based on a found feature definition.                                                         | Click Here        |
| 7  | Exercise 5 – Create a forced Right of Way End<br>Condition               | Build and test an End Condition that places a 2:1 slope unless the Right of Way line<br>feature falls within the tie point.                     | <u>Click Here</u> |

#### 2.8 Modeling - Retaining Walls, Benching, and Complex End Conditions

| SN | Торіс                        | Description                                                                                            | Link       |
|----|------------------------------|----------------------------------------------------------------------------------------------------|------------|
| 1  | General Principles           | An overview of general modeling principles.                                                            | Click Here |
| 2  | Variable Slope - Fixed Width | Learn how to model a slope that ties to a fixed width such as a right of way or wall.                  | Click Here |
| 3  | Fixed Depth and Width Ditch  | Learn how to model a ditch with a fixed depth and width.                                               | Click Here |
| 4  | Retaining Walls              | Learn to model a variable height retaining walls.                                                      | Click Here |
| 5  | Stepped Retaining Walls      | Learn to model a stepped retaining wall that increases in height at a fixed interval.                  | Click Here |
| 6  | Gabion Retaining Walls       | Learn to model a gabion or other stepped wall that has a horizontal setback for each step of the wall. | Click Here |
| 7  | Benching                     | Learn to model benching end conditions.                                                                | Click Here |

### 2.9 Template Triggers and Switches

| SN | Торіс                                                                | Description                                                                                                    | Link              |
|----|----------------------------------------------------------------------|----------------------------------------------------------------------------------------------------|-------------------|
| 1  | Exercise 1 - Create Template Null Points                             | In this video, you will learn how to create template null points and apply horizontal feature constraints.                                                                                                    | <u>Click Here</u> |
| 2  | Exercise 1 - Create Component Display Rules                          | In this video, you will learn how to create component display rules that will automatically turn off curb & gutter, berm, sidewalk and end condition components when an intersection matchline element is added as a corridor reference.                                                                                                    | <u>Click Here</u> |
| 3  | Exercise 1 - Create Parent-Child Relationships Between<br>Components | In this video you will, learn how to create parent-child relationships between the<br>sidewalk berm, sidewalk and end condition components so that they turn off<br>automatically when the curb & gutter components turn off. Parent-child relationships<br>allow for multiple components to be associated to one component. This is useful when<br>assigning Component Display Rules (you assign rules to parent component and child<br>components will follow rule automatically). | <u>Click Here</u> |
| 4  | Exercise 1 - Add Corridor References                                 | In this video, we will synchronize the template and add corridor references.                                                                                                    | Click Here        |
| 5  | Exercise 2 - Review Template and Create Template Null<br>Points      | In this video, you are going to learn how to create a component display rule to hide the turn lane as the default template condition. A null point will then be used to control when the turn lane (or auxiliary lane) will be displayed.                                                                                                    | Click Here        |
| 6  | Exercise 2 - Create Turn Lane Component Display<br>Rule              | In this video, we will show how to create component display rules so that when the EOP_R point moves to the right of the LL_R point the turn lane and all of its components turn on automatically.                                                                                                    | Click Here        |

| 7  | Exercise 2 - Create Template Drop and Review Cross<br>Sections                    | In this video, we will create a new template drop and add a corridor reference that will widen the template and create the turn lane. | <u>Click Here</u> |
|----|-----------------------------------------------------------------------------------|----------------------------------------------------------------------------------------------------|-------------------|
| 8  | Exercise 3 - Create Right of Way End Condition<br>Switch                          | In this video, we will create an end condition that will search horizontally for the existence of a right of way feature.             | <u>Click Here</u> |
| 9  | Exercise 3 - Apply Right of Way End Condition to Fill<br>Slopes and Wall Template | In this video, we will show how to add the right of way end condition switch to the wall template.                                    | <u>Click Here</u> |
| 10 | Exercise 3 - Apply Fill Slopes and Wall to Turn Lane<br>Template                  | In this video, we will apply the EC-Fill Slopes + Wall template to the 2 Lanes + Turn Lane<br>+ Aux Lane-RT-Urban w/ROW template.     | <u>Click Here</u> |

# 2.10 Understanding the Power of the Bentley Template Library

| SN | Торіс                        | Description                                                                                                    | Link              |
|----|------------------------------|----------------------------------------------------------------------------------------------------|-------------------|
| 1  | Organization and Standards   | A discussion on how to use spreadsheets to plan and organize data when creating a template library.                                | <u>Click Here</u> |
| 2  | Components and Pavements     | A discussion on best practices for creating components such as curbs, pavements, and shoulders.                                    | <u>Click Here</u> |
| 3  | Component Combinations       | A discussion how to bring together individual components and assign Display Rules,<br>Rollover locks, and Alternate Surface paths. | <u>Click Here</u> |
| 4  | Overlay Components           | A discussion of creating overlay components for cross slope corrections and milling.                                               | Click Here        |
| 5  | Linear and Surface Templates | A discussion of linear and surface templates.                                                                                      | Click Here        |
| 6  | Corridor Templates           | A discussion of how the final corridor templates are assembled.                                                                    | Click Here        |
| 7  | Shoulder Rollover            | A discussion of the five ways shoulder rollover calculation can be computed.                                                       | Click Here        |

# 2.11 Modeling Techniques - Ramps and Gores

| SN | Торіс                                                                                                 | Description                                                                                                    | Link              |
|----|----------------------------------------------------------------------------------------------------|----------------------------------------------------------------------------------------------------|-------------------|
| 1  | Ramp Gore Modeling Method 1: Model Using<br>Geometry, Terrain Model and Surface Templates - Part<br>1 | In this video you will learn how to prepare your mainline corridor for ramp gore modeling by removing the shoulder and grading components from the mainline corridor. You will also learn how to create an edge of pavement profile and 3D feature.                                                                                                    | Click Here        |
| 2  | Ramp Gore Modeling Method 1: Model Using<br>Geometry, Terrain Model and Surface Templates - Part<br>2 | This video will discuss how to project slopes and create profiles and 3D features in the<br>ramp gore area. We will also discuss how to create a terrain model from the 3D features<br>and apply a surface template to the terrain model. And lastly, we will show<br>how to display 3D features onto the ramp profile and design the ramp vertical<br>geometry. | <u>Click Here</u> |
| 3  | Ramp Gore Modeling Method 2: Model Using<br>Corridors and Templates – Part 1                          | In this video we will demonstrate how to design and model the ramp gore area using a separate corridor and single template drop.                                                                                                    | <u>Click Here</u> |
| 4  | Ramp Gore Modeling Method 2: Model Using<br>Corridors and Templates – Part 2                          | In this video we will show how to display the ramp take off profile, design the ramp vertical geometry and adjust the grading between the mainline corridor and ramp corridor.                                                                                                    | Click Here        |
| 5  | Ramp Gore Modeling Method 3: Model Using<br>Vertical Gore Template – Part 1                           | The purpose of this video is to show how OpenRoads Designer Templates can be used to determine minimum, maximum, and most desirable ramp profiles based on allowable rollover.                                                                                                    | <u>Click Here</u> |
| 6  | Ramp Gore Modeling Method 3: Model Using<br>Vertical Gore Template – Part 2                           | This video discusses the key concepts of how the vertical gore template was created and how it functions.                                                                                                    | <u>Click Here</u> |
| 7  | Ramp Gore Modeling Method 3: Model Using<br>Vertical Gore Template – Part 3                           | This video shows how to apply the vertical gore template to corridors.                                                                                                    | <u>Click Here</u> |
| 8  | Ramp Gore Modeling Method 3: Model Using<br>Vertical Gore Template – Part 4                           | This video continues the discussion on how to apply the vertical gore template to corridors.                                                                                                    | Click Here        |

# 2.12 Corridor Modelling

| SN | Торіс                                                                                                    | Description                                                                                                    | Link              |
|----|----------------------------------------------------------------------------------------------------|----------------------------------------------------------------------------------------------------|-------------------|
| 1  | Introduction and Getting Started                                                                                 | In this exercise, you will learn how to start OpenRoads Designer, select the proper<br>WorkSpace and WorkSet, create a 2D dgn file, attach reference files, set the active<br>terrain model, and define 2D and 3D Model Views.                                                                                                    | <u>Click Here</u> |
| 2  | Create Corridor                                                                                                  | In this exercise, you will create a corridor for London Rd. and assign template drops to the corridor. You will also learn how to view the corridor in 2D and 3D.                                                                                                    | <u>Click Here</u> |
| 3  | Review the 3D Model and Create Dynamic Cross<br>Sections                                                         | In this exercise you will learn how to view the corridor in 3D and view the corridor cross sections.                                                                                                    | <u>Click Here</u> |
| 4  | Modify the Corridor                                                                                              | In this exercise, you will learn how to modify the corridor and review the modifications.                                                                                                    | Click Here        |
| 5  | Create Superelevation                                                                                            | In this exercise, you will learn how to create Superelevation for London Rd. using the<br>Superelevation tools. Superelevation is the rotation of the pavement on the approach<br>to and through a horizontal curve. Superelevation tools compute how the road will<br>transition from normal cross slope to a fully super elevated section and back again.                                                                                                    | <u>Click Here</u> |
| 6  | Assign Superelevation to Corridor and Review Cross<br>Sections                                                   | In this exercise, you will learn to assign Superelevation to a corridor and review the cross sections to ensure the Superelevation has been applied correctly to the corridor.                                                                                                    | <u>Click Here</u> |
| 7  | Exercise 1: Create the Corridor and Assign Template<br>Drops                                                     | In this video, you will learn to create a corridor and assign template drops to the corridor. You will also learn how to view the corridor in 2D & 3D.                                                                                                    | <u>Click Here</u> |
| 8  | Exercise 2: Add, Copy and Edit Template Drops                                                                    | In this video, you will learn how to add template drops between the two driveways and also how to transition the curb height across the driveways. We will use 2 different methods to place the templates drops. The first method will be to create a new template drop and then edit the template drop and the second method will be making a copy of a template drop. We will not cover the detailed modeling of the driveway at this time. That will be covered in a separate course. | <u>Click Here</u> |
| 9  | Exercise 2: Create Parametric Constraints to Create<br>Dropped Curb & Transition Curb Height                     | In this video, we will use parametric constraints to override the default curb height so that we can place a dropped curb at the driveway and also transition between dropped curb and full height curb.                                                                                                    | <u>Click Here</u> |
| 10 | Exercise 2: Create Key Stations at Driveways                                                                     | This video will show how to Create Key Stations at Driveway 1 and Driveway 2.                                                                                                    | Click Here        |
| 11 | Exercise 2: Copy Edited Template from the Corridor<br>to the Template Library with Template Library<br>Organizer | This video will show you how to copy the edited template from the corridor and save it to the template library using the Template Library Organizer.                                                                                                    | <u>Click Here</u> |
| 12 | Exercise 3: Create Point Control for Right Edge of<br>Pavement                                                   | This video will show how to create a horizontal point control to follow the right edge of pavement geometry.                                                                                                    | <u>Click Here</u> |
| 13 | Exercise 3: Create Secondary Alignment for Left<br>Edge of Pavement Taper                                        | This video will show how to create a secondary alignment to change the direction of<br>template processing to go perpendicular from the left edge of pavement taper<br>geometry.                                                                                                    | <u>Click Here</u> |
| 14 | Exercise 3: Import and Export Parametric<br>Constraints                                                          | This video will show how import parametric constraints to adjust the pavement depths by<br>importing the values from an ASCII text file and you will also learn how to export<br>parametric constraints to an ASCII text file.                                                                                                    | <u>Click Here</u> |
| 15 | Exercise 3: Create Turn Lane Template Drops and<br>Add Corridor References                                       | In this video we will create additional template drops in the areas where right turn lanes<br>are needed and also add the left edge of pavement geometry as a corridor reference to<br>control the left edge of pavement turn lane.                                                                                                    | <u>Click Here</u> |
| 16 | Exercise 3: Create Parametric Constraints for Center<br>Turn Lane Width, Shoulder Slope & Ditch Width            | In this video we will show how to use parametric constraints to change the width of the<br>center turn lane and also adjust the shoulder slopes to transition from the existing<br>slopes to -4.00%. We will also show how to use parametric constraints to adjust the<br>ditch width.                                                                                                    | <u>Click Here</u> |
| 17 | Exercise 4: Target Aliasing                                                                                      | In this video you will learn how to target other corridors and terrain using Target<br>Aliasing. You will learn how to target the abutment wall corridors and the existing<br>terrain with the target aliasing tool.                                                                                                    | <u>Click Here</u> |
| 18 | Exercise 4: End Condition Exceptions                                                                             | This video will show how to override the default template end conditions using End Condition Exceptions.                                                                                                    | <u>Click Here</u> |
| 19 | Exercise 4: OpenRoads Model Explorer                                                                             | This video will show how to review the Corridor Model and all the data associated to the corridor with the OpenRoads Model Explorer.                                                                                                    | <u>Click Here</u> |
| 20 | Exercise 4: Corridor Clipping                                                                                    | In this video we will take a look at how to use Corridor Clipping to clip out a portion of the S.R. 97 corridor where it crosses over the London Rd. corridor                                                                                                    | <u>Click Here</u> |

### 2.13 Superelevation

| SN | Торіс                                                             | Description                                                                                                    | Link              |
|----|-------------------------------------------------------------------|----------------------------------------------------------------------------------------------------|-------------------|
| 1  | Introduction to Superelevation                                    | Introduction to OpenRoads Superelevation.                                                                                                    | Click Here        |
| 2  | Exercise 1: Review and Edit Superelevation XML<br>Preferences     | In this exercise, we will review and edit the Superelevation XML preferences.                                                                                                    | <u>Click Here</u> |
| 3  | Exercise 2: Create Superelevation Section and Lanes               | In this exercise, you will learn how to create Superelevation sections and lanes for a multi-lane divided highway.00                                                                                                    | <u>Click Here</u> |
| 4  | Exercise 3: Calculate Superelevation (Rules-Based)                | In this exercise, you will learn how to calculate the Superelevation transitions for a multi-lane divided highway using the Superelevation XML preferences file and how to review Superelevation data by creating a Superelevation report.                                                                                            | <u>Click Here</u> |
| 5  | Exercise 4: Import Superelevation (Manual and<br>Non-rules Based) | In this exercise, you will learn how to import Superelevation data using a .csv file (comma<br>separated values). CSV files are typically created by exporting Excel spreadsheets. Many<br>designers use an Excel spreadsheet for Superelevation calculations in lieu of using<br>OpenRoads Designer for Superelevation calculations. | Click Here        |
| 6  | Exercise 5-1: Modifying Superelevation Sections                   | In this exercise, you will learn how to change the design speed of a Superelevation section.                                                                                                    | <u>Click Here</u> |
| 7  | Exercise 5-2: Viewing and Editing Superelevation<br>Diagram       | In this exercise, you will learn how to view and edit the Superelevation diagram.                                                                                                    | <u>Click Here</u> |
| 8  | Exercise 5-3: Superelevation Editor                               | In this exercise, you will learn how to use the Superelevation editor.                                                                                                    | Click Here        |
| 9  | Exercise 5-4: Editing and Inserting Cross Slopes                  | In this exercise, you will learn how to edit cross slopes graphically and also how to insert additional slopes.                                                                                                    | <u>Click Here</u> |
| 10 | Exercise 6: Auxiliary Lanes - Adding Lanes                        | In this exercise, you will learn how to add auxiliary lanes to the westbound and eastbound lanes.                                                                                                    | <u>Click Here</u> |
| 11 | Exercise 7: Assigning Superelevation to Corridors                 | In this exercise you will learn how to assign Superelevation lanes to a corridor and how to review the cross sections.                                                                                                    | Click Here        |
| 12 | Exercise 8: Automated Superelevation Method                       | In this exercise, you will learn how to calculate and assign Superelevation to a corridor using the automated Superelevation method.                                                                                                    | Click Here        |

### 2.14 Customizing Superelevation Rule Files

| SN | Торіс                         | Description                                                                                                    | Link              |
|----|-------------------------------|----------------------------------------------------------------------------------------------------|-------------------|
| 1  | Defining Superelevation       | An overview of applying Superelevation to a corridor.                                                               | Click Here        |
| 2  | Max e Rate                    | Learn how to define Max e Rates standards using either a tabular or an equation method.                             | Click Here        |
| 3  | Transition Distance           | Learn how to define Transition Distance standards using either a tabular or an equation method.                     | <u>Click Here</u> |
| 4  | Runout and Transition Options | Learn how the Runout and Transition options affect the Superelevation calculations.                                 | Click Here        |
| 5  | Runtime Variables             | Learn how to use Runtime variables to prompt users for information that can affect the Superelevation calculations. | <u>Click Here</u> |
| 6  | Custom Key Stations           | Learn how to use Custom Key Stations to calculate non-standards Superelevation transition points.                   | <u>Click Here</u> |
| 7  | Importing SUP and SEP Files   | Learn how to import existing SUP or SEP Superelevation data into OpenRoads Designer.                                | Click Here        |

### 2.15 Intersection Design- Horizontal and Vertical Geometry

| SN | Торіс                                                              | Description                                                                                                    | Link              |
|----|--------------------------------------------------------------------|----------------------------------------------------------------------------------------------------|-------------------|
| 1  | Create the Edge of Pavement Geometry                               | In this exercise, you will learn how to create the edge of pavement horizontal geometry                                    | Click Here        |
| 2  | Create Geometry for the Median                                     | In this exercise, you will create the median edge of pavement horizontal geometry.                                         | Click Here        |
| 3  | Create Vertical Geometry Along Edge of Pavement                    | In this exercise, you will learn the tools used to create profiles for the edge of pavement horizontal geometry.           | <u>Click Here</u> |
| 4  | Create Vertical Geometry Along Match Line and<br>Boundary Elements | In this exercise, you will learn the tools and process used to create profiles along the match line and boundary elements. | Click Here        |

| 5 | Create Profiles Along the North Island Edge of<br>Pavement             | In this exercise, you will learn the process to create the north island vertical geometry.                                                                                                    | <u>Click Here</u> |
|---|------------------------------------------------------------------------|----------------------------------------------------------------------------------------------------|-------------------|
| 6 | Create a Terrain Model of the Proposed Intersection<br>Roadway Surface | In this exercise, you will learn how to define the profiles along the median edge of<br>pavement. You will create a terrain model of the intersection pavement surface. The<br>median profiles and 3D elements will be created by "draping" the 2D median geometry<br>onto the terrain model. Once the terrain model is created, we will then analyze the<br>drainage patterns by displaying the contours and adjust the model to correct some<br>grading issues. | <u>Click Here</u> |

# 2.16 Intersection Design- 3D Modelling

| SN | Торіс                                                      | Description                                                                                                    | Link              |
|----|------------------------------------------------------------|----------------------------------------------------------------------------------------------------|-------------------|
| 1  | Model the Island and Median Curbs                          | In this video, you will model the island and median curbs using linear templates.                                                                                                    | Click here        |
| 2  | Model the Interior Areas of the Islands and Median         | In this video, you will model the area inside of the islands and the median by creating a<br>terrain for each and then applying a surface template that will create the concrete<br>caps. | <u>Click here</u> |
| 3  | Model the Pavement Layers                                  | In this video, you will model the pavement layers using a surface template.                                                                                                    | Click here        |
| 4  | Model the Curb and Gutter, Sidewalks and End<br>Conditions | In this video, you will model the curb and gutter, sidewalks, and external side slopes using a linear template.                                                                           | <u>Click here</u> |
| 5  | Create a Combined Finished Grade Terrain Model             | In this video, you will learn how to create a combined finished grade terrain model from the Church Rd. Corridor, Church Rd. Intersection, and the London Rd. Corridor.                   | Click here        |

#### 2.17 Civil Cells

| SN | Торіс                                                                   | Description                                                                                                    | Link              |
|----|-------------------------------------------------------------------------|----------------------------------------------------------------------------------------------------|-------------------|
| 1  | Exercise 1: Using Civil Cells in OpenRoads Designer                     | Learn how to place a civil cell and understand the rules to the reference elements that are created.                                  | <u>Click Here</u> |
| 2  | Exercise 1: Reviewing a Civil Cell                                      | Learn how to review civil cells in the 3D model and using the Explorer.                                                               | Click Here        |
| 3  | Exercise 1: Using Alternatives when Placing Civil<br>Cells              | Learn how the Alternatives prompts allow civil cells to adapt to different geometry configurations.                                   | <u>Click Here</u> |
| 4  | Exercise 1: Placing Civil Cells in Different Geometry<br>Configurations | Learn how civil cells can be placed on different geometry configurations.                                                             | <u>Click Here</u> |
| 5  | Exercise 2: Editing Geometry in a Civil Cell                            | Learn how to edit geometry in a civil cell such as pavement widths or curve radii.                                                    | <u>Click Here</u> |
| 6  | Exercise 2: Editing Linear Templates in a Civil Cell                    | Learn how to edit linear templates in a civil cell and how to adjust Parametric<br>Constraints to affect the model.                   | Click Here        |
| 7  | Exercise 3: Place the T-Intersection Civil Cell in a Design<br>Scenario | Placing a T-intersection civil cell into an existing project including clipping the mainline corridor to create an intersection model | Click Here        |
| 8  | Exercise 4: Place Sidewalk ADA Ramp Civil Cell                          | Learn how to place the reference geometry and a sidewalk ADA ramp civil cell.                                                         | Click Here        |
| 9  | Exercise 5: Place Pond Civil Cell                                       | Learn how to place a pond from a civil cell that is defined in the active DGN file.                                                   | Click Here        |

# 2.18 Computing Earthwork Volumes

| SN | Торіс                                   | Description                                                                                                    | Link              |
|----|-----------------------------------------|----------------------------------------------------------------------------------------------------|-------------------|
| 1  | Overview of Computing Earthwork Volumes | An overview of computing earthwork volumes.                                                                                | Click Here        |
| 2  | Feature Definition                      | Feature Definitions control how earthwork volumes are calculated. In this video we review the Feature Definitions options. | <u>Click Here</u> |
| 3  | Create Cut and Fill                     | Using the Create Cut and Fill command to create cut and fill 3d volumes mesh objects.                                      | Click Here        |
| 4  | Unsuitable Materials                    | Explore how to define and create unsuitable material 3d volumes mesh objects.                                              | Click Here        |
| 5  | Report by Named Boundary                | Use the Report by Named Boundary tool to extract and report data from the 3d volume mesh objects.                          | <u>Click Here</u> |

| 6  | End Area Volume Report      | Use the End Area Volume Report tool to extract and report data from the 3d volume mesh objects.           | <u>Click Here</u> |
|----|-----------------------------|----------------------------------------------------------------------------------------------------|-------------------|
| 7  | Comparing Methods           | A comparison of the various different tools that can be used to define and report on earthwork volumes.   | <u>Click Here</u> |
| 8  | Mass Haul                   | Learn to create a mass haul diagram.                                                                      | <u>Click Here</u> |
| 9  | Volumes from Other Software | See how volumes can be created from objects created in other software such as Civil<br>3D.                | <u>Click Here</u> |
| 10 | What is Next                | Get a glimpse into some of the capabilities that will be coming to future OpenRoads<br>Designer Releases. | Click Here        |

#### 2.19 Quantities and Earthwork

| SN | Торіс                                                      | Description                                                                                                    | Link              |
|----|------------------------------------------------------------|----------------------------------------------------------------------------------------------------|-------------------|
| 1  | Component Quantities                                       | In this video, we will show how to use the Component Quantities tool to compute<br>corridor quantities. You will learn how to assign unit costs to the materials in the<br>corridor and how to generate a quantities report that includes a total estimated cost.<br>We will also take a look at how to verify cut and volumes by displaying the cut and fill<br>volumes on the dynamic cross sections.                                                                                                    | <u>Click Here</u> |
| 2  | Element Component Quantities                               | In this video, you will learn how to use the Element Component Quantities tool which computes quantities directly from 3D elements.                                                                                                    | <u>Click Here</u> |
| 3  | 3D Volumes & Earthwork                                     | In this video, you will learn how to create 3D mesh elements that represent the cut and fill volumes between the existing terrain model and the corridor model.                                                                                                    | <u>Click Here</u> |
| 4  | Feature Definition Volume Options                          | In this video, you are going to learn how the Feature Definitions and the Volume<br>Options work with earthwork calculations.                                                                                                    | <u>Click Here</u> |
| 5  | Advanced 3D Volumes & Earthwork                            | In this video, you will learn how to create more advanced 3D volumes & earthwork that consider existing pavement removal and removal of muck material.                                                                                                    | Click Here        |
| 6  | Create Quantities and Earthwork from Multiple<br>Corridors | In this video, you will learn how to create quantities and earthwork from multiple design<br>files (.dgn) that contain corridors, linear templates, civil cells and terrain models.                                                                                                    | Click Here        |
| 7  | Create Quantities Report by Named Boundary                 | : In this video, you will learn how to compute quantities using the Named Boundaries and<br>Quantities Report by Named Boundary tools. The Named Boundary tool allows the user<br>to create custom boundary shapes along the corridor, quantities can then be calculated<br>within a Named Boundary using the Quantities Report by Named Boundary tool. This<br>exercise will focus on how to create Named Boundaries along the northbound side and<br>southbound side of the corridor model and then how to calculate quantities within each<br>Named Boundary. | <u>Click Here</u> |
| 8  | End Area Volumes Report                                    | In this video, you will learn how to create the End Area Volumes Report for the London Rd. corridor. By creating Cross Section Named Boundaries.                                                                                                    | Click Here        |
| 9  | Mass Haul Diagram                                          | In this video, you will learn how create a Mass Haul Diagram.                                                                                                    | Click Here        |

# 2.20 Drawing Production - Plan-Profile

| SN | Торіс                                            | Description                                                                               | Link              |
|----|--------------------------------------------------|-------------------------------------------------------------------------------------------|-------------------|
| 1  | Creating Plan Sheets                             | Learn how to create plan and double plan sheets.                                          | Click Here        |
| 2  | Creating Plan and Profile Sheets                 | Learn how to create plan and profile sheets.                                              | Click Here        |
| 3  | Deleting Sheets and Named Boundaries             | Learn to delete sheets and named boundaries.                                              | Click Here        |
| 4  | Creating Rectangular Plan and Profile Sheets     | Learn to create plan and profile sheets using rectangular plan named boundaries.          | Click Here        |
| 5  | Create Plan and Profile Sheets in Separate Files | Learn how to create drawing and sheet models in separate files from the named boundaries. | <u>Click Here</u> |
| 6  | Create Single Plan Roll Sheets                   | Learn how to create long or roll plots that include the whole project length.             | Click Here        |
| 7  | Place Labels                                     | Learn how to add manual annotations with the Place Label tool.                            | Click Here        |
| 8  | Sheet Index                                      | Learn what the sheet index is and how it can be used.                                     | Click Here        |

### 2.21 Drawing Production - Cross- Sections

| SN | Торіс                                  | Description                                                                                                    | Link              |
|----|----------------------------------------|----------------------------------------------------------------------------------------------------|-------------------|
| 1  | Introduction to Cross Sections         | An overview of the sheet creation process and an introduction to creating cross section sheets.                               | <u>Click Here</u> |
| 2  | Creating Cross Sections                | An in-depth look at creating cross section sheets including different size cross sections for different areas of the project. | <u>Click Here</u> |
| 3  | Updating and Annotating Cross Sections | Learn how cross sections and annotations are updated when the design model changes.                                           | Click Here        |

# 2.22 Setting up Sheets & Drawing Seeds

| SN | Торіс                                                       | Description                                                                                                    | Link              |
|----|-------------------------------------------------------------|----------------------------------------------------------------------------------------------------|-------------------|
| 1  | Under the Hood - Setting up Sheets - Part 1                 | Calling all administrators, you don't want to miss this session where we take a deep<br>dive into configuring the drawing seed files that make creating Plan, Profile, and Cross<br>Section sheets a breeze for your production teams. A little detail works up front<br>provides your production team a select and go solution to matching your<br>standards. | <u>Click Here</u> |
| 2  | Under the Hood - Setting up Sheets - Part 2                 | Calling all administrators, you don't want to miss this session where we take a deep<br>dive into configuring the drawing seed files that make creating Plan, Profile, and Cross<br>Section sheets a breeze for your production teams. A little detail works up front<br>provides your production team a select and go solution to matching your<br>standards. | <u>Click Here</u> |
| 3  | Drawing Model File Creation                                 | Learn how to setup a new Drawing Model seed file that will be used by the Drawing<br>Production tools                                                                                                    | Click Here        |
| 4  | Sheet Model File Creation                                   | Learn how to setup a new Sheet Model seed file that will be used by the Drawing Production tools.                                                                                                    | Click Here        |
| 5  | Adding Config Variables                                     | Learn which configuration variables need to be defined for the Drawing and Sheet<br>Models seed files.                                                                                                    | Click Here        |
| 6  | Preparing the Sheet Border                                  | Learn how to setup the sheet border that will be used by the Drawing Production tools.                                                                                                    | Click Here        |
| 7  | Preparing the Cross Section Start Seed                      | Learn how to create a seed file that will later be used to create Drawing Seeds for<br>creating Cross Section sheets.                                                                                                    | Click Here        |
| 8  | Preparing the Plan Profile Start Seed                       | Learn how to create a seed file that will later be used to create Drawing Seeds for<br>creating Profile sheets.                                                                                                    | Click Here        |
| 9  | Creating a Drawing Seed for a Plan only Sheet               | Learn how to setup a Drawing Seed for a Plan sheet.                                                                                                    | Click Here        |
| 10 | Creating the Plan-Plan Sheet Seed Definition File           | Learn how to setup a Drawing Seed for a Plan-Plan or Double Plan sheet.                                                                                                    | Click Here        |
| 11 | Creating the Profile Sheet Seed Definition File             | Learn how to setup a Drawing Seed for a Profile sheet.                                                                                                    | Click Here        |
| 12 | Creating the Plan and Profile Sheet Seed Definition<br>File | Learn how to setup a Drawing Seed for a Plan-Plan or Double Plan sheet.                                                                                                    | Click Here        |
| 13 | Creating the Cross-Section Sheet Seed Definition<br>File    | Learn how to setup a Drawing Seed for a Cross Section sheet.                                                                                                    | Click Here        |

# 2.23 Setting up Annotations

| SN | Торіс                                                     | Description                                                                                                    | Link       |
|----|-----------------------------------------------------------|----------------------------------------------------------------------------------------------------|------------|
| 1  | Under the Hood: Configuring Annotation in ORD -<br>Part 1 | Learn how to setup annotation for plan, profile, and cross section views. Setup the<br>software once and all of your team will be sure to produce drawings that match your<br>standards. | Click Here |
| 2  | Under the Hood: Configuring Annotation in ORD -<br>Part 2 | Learn how to setup annotation for plan, profile, and cross section views. Setup the<br>software once and all of your team will be sure to produce drawings that match your<br>standards. | Click Here |
| 3  | Horizontal Annotation                                     | Learn how to annotate horizontal geometry.                                                                                                    | Click Here |
| 4  | Vertical Annotation                                       | Learn how to annotate vertical geometry.                                                                                                    | Click Here |
| 5  | Cross Section Annotation                                  | Learn how to annotate cross sections.                                                                                                    | Click Here |
| 6  | Creating a Text Favorite                                  | Learn how to create and use a text favorite that includes Text Fields.                                                                                                    | Click Here |
| 7  | Setting up the Place Label Tool                           | Learn how to create a cell that includes Text Fields and why you should consider<br>using cells for labels instead of Text Favorites.                                                    | Click Here |
| 8  | Creating an Annotation Definition                         | Learn how to use the Annotation Manager to create Annotation Definitions.                                                                                                    | Click Here |
| 9  | Exporting and Importing                                   | Learn how to export and import Annotation Definitions.                                                                                                    | Click Here |
| 10 | Exploring the Annotation Manager                          | Learn about each of the properties that are defined for an Annotation.                                                                                                    | Click Here |

# **C.** CAD Administrators

# 1 Setting up the Workspace (CAD Administrator)

#### 1.0 Workspace Development

| SN | Торіс                            | Description                                                                                                    | Link              |
|----|----------------------------------|----------------------------------------------------------------------------------------------------|-------------------|
| 1  | Workspace Development Overview   | Learn why you need a Workspace and how Bentley recommends you setup base<br>standards, company/department standards, and project standards to ensure<br>maximum flexibility to share WorkSpaces. You will also learn how to use the<br>Workspaces delivered with OpenRoads designer as a template when creating your<br>Workspace. | <u>Click Here</u> |
| 2  | Demonstration of Workspace Setup | A demonstration of using the Workspace delivered with OpenRoads Designer to create a new base standards Workspace and a Project environment.                                                                                                    | <u>Click Here</u> |

#### 1.1 Step 1 - Understanding Feature Definitions

| SN | Торіс                                                           | Description                                                                                                    | Link              |
|----|-----------------------------------------------------------------|----------------------------------------------------------------------------------------------------|-------------------|
| 1  | Exploring Feature Definitions and Symbologies                   | Gain a general understanding of the types and organizational structure of the OpenRoads Designer CONNECT Edition features and their symbologies. | <u>Click Here</u> |
| 2  | Point Feature Definition and Symbology Properties               | Gain a general understanding of a Point feature definition and corresponding properties.                                                         | <u>Click Here</u> |
| 3  | Linear Feature Definition and Symbology<br>Properties           | Gain a general understanding of a Linear feature definition and corresponding properties.                                                        | <u>Click Here</u> |
| 4  | Alignment Feature Definition and Symbology<br>Properties        | Gain a general understanding of an Alignment feature definition and corresponding properties.                                                    | Click Here        |
| 5  | Mesh Feature Definition and Symbology Properties                | Gain a general understanding of a Mesh feature definition and corresponding properties.                                                          | <u>Click Here</u> |
| 6  | Terrain Feature Definition and Symbology<br>Properties          | Gain a general understanding of a Terrain feature definition and corresponding properties.                                                       | Click Here        |
| 7  | Superelevation Feature Definition and Symbology<br>Properties   | Gain a general understanding of a Superelevation feature definition and corresponding properties.                                                | <u>Click Here</u> |
| 8  | Surface Template Feature Definition and<br>Symbology Properties | Gain a general understanding of a Surface Template feature definition and corresponding properties.                                              | <u>Click Here</u> |
| 9  | Corridor Feature Definition and Symbology<br>Properties         | Gain a general understanding of a Corridor feature definition and corresponding properties.                                                      | Click Here        |
| 10 | Linear Template Feature Definition and Symbology<br>Properties  | Gain a general understanding of a Linear Template feature definition and corresponding properties.                                               | Click Here        |

### 1.2 Step 2 - Preparing the folder structure

| SN | Торіс                                                  | Description                                                                                          | Link              |
|----|--------------------------------------------------------|----------------------------------------------------------------------------------------------------|-------------------|
| 1  | Understanding the Workspace Folder Structure           | Learn the basics behind the delivered folder structure and how to implement your specific standards. | <u>Click Here</u> |
| 2  | Creating a Customized Network Workspace<br>Environment | Learn how to develop your customized workspace for a network environment.                            | <u>Click Here</u> |
| 3  | Preparing the Server Folders                           | Learn how to prepare your server folder structure for standards migration.                           | Click Here        |

# 1.3 Step 3 - Preparing the files for feature migration

| SN | Торіс                                      | Description                                                                       | Link              |
|----|--------------------------------------------|-----------------------------------------------------------------------------------|-------------------|
| 1  | Creating Seed Files                        | Learn how to create new seed files for OpenRoads Designer CONNECT Edition.        | <u>Click Here</u> |
| 2  | Adding Custom Linestyles                   | Learn how to bring forward your custom linestyles from SELECTseries 4.            | <u>Click Here</u> |
| 3  | Preparing the Levels and Element Templates | Learn how to bring forward your levels and element templates from SELECTseries 4. | <u>Click Here</u> |
| 4  | Preparing the Graphical Filters            | Learn how to bring forward your graphical filters from SELECTseries 4.            | <u>Click Here</u> |
| 5  | Preparing the Design Standards             | Learn how to bring forward your design standards from SELECTseries 4.             | <u>Click Here</u> |

# 1.4 Step 4 - Feature Migration

| SN | Торіс                                                 | Description                                                                                                    | Link              |
|----|-------------------------------------------------------|----------------------------------------------------------------------------------------------------|-------------------|
| 1  | Converting SELECTseries 4 Feature Definitions         | Upgrade SELECTseries 4 DGN Library files to OpenRoads Designer CONNECT Edition.                                                                                                    | Click Here        |
| 2  | Preparing for Bulk Editing Feature Definitions        | Learn how to prepare for bulk editing all of your OpenRoads De signer CONNECT Edition Feature Definitions.                                                                                     | <u>Click Here</u> |
| 3  | Exporting Feature Definitions and Symbologies         | Learn how to export Feature Definitions and Feature Symbologies from OpenRoads Designer CONNECT Edition.                                                                                       | <u>Click Here</u> |
| 4  | Converting the XML files to Excel                     | Learn how to convert exported Feature Definition and Symbology XML files to<br>Microsoft Excel files using the provided application.                                                           | <u>Click Here</u> |
| 5  | Bulk Editing the Feature Symbologies                  | Learn how to bulk edit OpenRoads Designer CONNECT Edition Feature Symbologies<br>using Microsoft Excel. Additionally, see how to merge in some of the new OpenRoads<br>Designer feature types. | <u>Click Here</u> |
| 6  | Bulk Editing the Feature Definitions                  | Learn how to bulk edit OpenRoads Designer CONNECT Edition Feature Definitions using<br>Microsoft Excel. Additionally, see how to merge in some of the new OpenRoads<br>Designer feature types. | <u>Click Here</u> |
| 7  | Bulk Editing Element Templates                        | Learn how to bulk edit MicroStation Element Templates.                                                                                                    | <u>Click Here</u> |
| 8  | Importing the New Feature Definitions and Symbologies | Learn how to import OpenRoads Designer CONNECT Edition Feature Definitions and Symbologies.                                                                                                    | Click Here        |
| 9  | Finalizing the Folder Structure                       | Learn how to finalize your folder structure.                                                                                                    | Click Here        |

# 1.5 Step 5 – Annotation

| SN | Торіс                                           | Description                                                                                                    |            | Link              |  |
|----|-------------------------------------------------|----------------------------------------------------------------------------------------------------|------------|-------------------|--|
| 1  | Creating Text Styles                            | Discover the Text Styles included in the delivered workspace and their requirements for creating Text Favorites and Annotation Groups.                                                     | Click Here |                   |  |
| 2  | Creating Element Templates                      | Discover the Element Templates included in the delivered workspace and their requirements for creating Annotation Groups. In addition, learn how to copy Element Templates to your DGNLib. |            | Click Here        |  |
| 3  | Understanding MicroStation Text Favorites       | Learn how Text Favorites are created and their functionality.                                                                                                    |            | <u>Click Here</u> |  |
| 4  | Understanding OpenRoads Labeler                 | Learn the basic functionalities of the OpenRoads Designer CONNECT Edition Labeler.                                                                                                    | <u>Cli</u> | ick Here          |  |
| 5  | Creating Annotation Cells                       | Learn how to create the Annotation Cells used for the OpenRoads Designer CONNECT Edition Labeler.                                                                                          | <u>Cli</u> | ick Here          |  |
| 6  | Creating Dimension Styles                       | Learn how to create the Dimension Styles used for the OpenRoads De signer CONNECT Edition Labeler.                                                                                         | <u>Cli</u> | i <u>ck Here</u>  |  |
| 7  | Introduction to Annotation Groups               | Discover all of the aspects of Annotation Groups such as the different types, properties, and how to create.                                                                               | <u>Cli</u> | ick Here          |  |
| 8  | Annotation Group Importing and Exporting        | Learn how to import and export Annotation Groups from one DGNLib to another.                                                                                                    | <u>Cli</u> | ick Here          |  |
| 9  | Modifying the Features to use Annotation Groups | Learn how to modify the Feature Symbologies to include the Annotation Groups for sheet creation.                                                                                           | <u>Cli</u> | ick Here          |  |

# 1.6 Step 6 – Survey Annotation

| SN | Торіс                          | Description                                                                                                    | Link              |
|----|--------------------------------|----------------------------------------------------------------------------------------------------|-------------------|
| 1  | Control Point Annotation       | Discover how to setup annotation for a mapped Survey Point. This example uses a control point.                                                                                                    | <u>Click Here</u> |
| 2  | Size and Type Annotation       | Discover how to use field attribution to custom label the size and type of mapped survey items such as trees.                                                                                          | <u>Click Here</u> |
| 3  | Building Annotation            | Discover how to use field attribution to custom label buildings. In this example, the number of stories and frame type will be shown.                                                                  | <u>Click Here</u> |
| 4  | Feature Description Annotation | Discover how to setup annotation along the center of a mapped Survey Chain. This shows how to label the Survey Feature's description.                                                                  | <u>Click Here</u> |
| 5  | Culvert Annotation             | Discover how to setup annotation for a mapped survey culvert. This includes slope,<br>linear 3D length, flow arrow showing flow direction, upstream and down stream<br>inverts and pipe size and type. | <u>Click Here</u> |

# 1.7 Step 7 – Drawing Production Sheet

| SN | Торіс                                            | Description                                                                                                    | Link              |
|----|--------------------------------------------------|----------------------------------------------------------------------------------------------------|-------------------|
| 1  | Drawing Seed Creation                            | Learn how to create the seed DGN libraries to use for drawing production - plan, profile, and cross section dgn files. | <u>Click Here</u> |
| 2  | Sheet Seed Creation                              | Learn how to create the sheet seed file to use for all sheets.                                                         | <u>Click Here</u> |
| 3  | Adding Configuration Variables                   | Learn which configuration variables to modify for your specific seed file names.                                       | <u>Click Here</u> |
| 4  | Border Cell Library                              | Learn how to develop the title block cells.                                                                            | <u>Click Here</u> |
| 5  | Creating Plan or Profile Start Seed              | Learn how to create the seed file to use for all plan and or profile sheet combinations.                               | Click Here        |
| 6  | Creating Plan-Plan Sheet Definition DGNLib       | Learn how to create the seed file for creating plan-plan combination sheets.                                           | <u>Click Here</u> |
| 7  | Creating Plan Sheet Definition DGNLib            | Learn how to create the seed file for creating plan only sheets.                                                       | <u>Click Here</u> |
| 8  | Creating Profile Sheet Definition DGNLib         | Learn how to create the seed file for creating profile only sheets.                                                    | <u>Click Here</u> |
| 9  | Creating Profile-Profile Sheet Definition DGNLib | Learn how to create the seed file for creating profile-profile combination sheets.                                     | <u>Click Here</u> |

| 10 | Creating Plan and Profile Sheet Definition DGNLib | Learn how to create the seed file for creating plan-profile combination sheets. | Click Here        |
|----|---------------------------------------------------|---------------------------------------------------------------------------------|-------------------|
| 11 | Creating Cross Section Start Seed                 | Learn how to create the seed file to use for cross section sheets.              | <u>Click Here</u> |
| 12 | Creating Cross Section Sheet Definition DGNLib    | Learn how to create the seed file for creating cross section sheets.            | <u>Click Here</u> |

# 1.8 Bentley Community Videos

| SN | Торіс                    | Description                                                                                                    | Link       |
|----|--------------------------|----------------------------------------------------------------------------------------------------|------------|
| 1  | Offset alignment         | Offset Alignment in MX native VS OpenRoads Designers. Equivalence Video                                          | Click Here |
| 2  | Google earth Import      | Import google Earth Image into OpenRoads Designer                                                                | Click Here |
| 3  | Visualization            | Placing Street Furniture                                                                                         | Click Here |
| 4  | Import Data              | CAD Data Import                                                                                                  | Click Here |
| 5  | Vertical Geometry        | Vertical Geometry "Table Editor"                                                                                 | Click Here |
| 6  | MicroStation Tool        | Creating View Groups                                                                                             | Click Here |
| 7  | Sub-surface Utilities    | Adding new attributes to Sub-Surface Utilities                                                                   | Click Here |
| 8  | Import Data              | Import Chainage-offset data into ORD                                                                             | Click Here |
| 9  | MicroStation Tool        | Create Saved in ORD                                                                                              | Click Here |
| 10 | MicroStation raster tool | Vectorize Raster Image in ORD                                                                                    | Click Here |
| 11 | Sheet Index              | Sheet Index                                                                                                    | Click Here |
| 12 | Aqua Planning            | Aqua planning in ORD                                                                                             | Click Here |
| 13 | Corridor Modelling       | Change cut and fill tie to separate elements                                                                     | Click Here |
| 14 | Installation             | Installation of MXRoad and OpenRoads Designer                                                                    | Click Here |
| 15 | Geometry                 | OpenRoads Designer: Tool to copy an alignment parallel to a proposed alignment                                   | Click Here |
| 16 | Geometry                 | OpenRoads Designer: Functionality of the alignment which ensures to add/edit spirals once the geometry is drawn. | Click Here |
| 17 | Subsurface Utilities     | OpenRoads Designer > Subsurface Utilities: Edit Conduit Dimension for Open Drain                                 | Click Here |
| 18 | Survey                   | How to quickly turn ON/ OFF Survey Decorators                                                                    | Click Here |
| 19 | Visualization            | Placing Street Furniture                                                                                         | Click Here |
| 20 | Drawing Production       | Creation of Seed File                                                                                            | Click Here |
| 21 | Template                 | Template Creation for Civil Cell                                                                                 | Click Here |
| 22 | Drawing Production       | Create Start Seed file for Plan and Profile Seed file                                                            | Click Here |
| 23 | Model Detailing          | Create Grading with Linear Template                                                                              | Click Here |
| 24 | Drawing Production       | Creation of Profile Sheets using Frame Annotation                                                                | Click Here |
| 25 | Text                     | How to import Text Favorites from DGNlib                                                                         | Click Here |
| 26 | Corridor Modeling        | Design Retaining Wall                                                                                            | Click Here |
| 27 | Curve Widening           | Create Curve Widening                                                                                            | Click Here |
| 28 | Text                     | Create Text Favorites and its applications                                                                       | Click Here |
| 29 | Corridor Modeling        | Corridor Update to New Alignment                                                                                 | Click Here |